## 2019

# Διαδικτυακή Πύλη Διδασκόντων εγχειρίδιο χρήσης διδάσκοντες

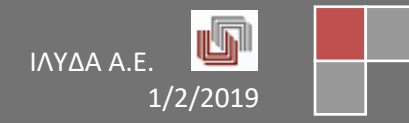

## Διαδικτυακή Πύλη Διδασκόντων

## Πίνακας περιεχομένων

| ΣΥΝΔΕΣΗ ΔΙΔΑΣΚΟΝΤΑ                                     | 3  |
|--------------------------------------------------------|----|
| ΓΕΝΙΚΕΣ ΔΥΝΑΤΟΤΗΤΕΣ ΤΗΣ ΔΙΑΔΙΚΤΥΑΚΗΣ ΠΥΛΗΣ ΔΙΔΑΣΚΟΝΤΩΝ | 3  |
| ΠΡΟΦΙΛ                                                 | 4  |
| ΓΕΝΙΚΑ ΣΤΟΙΧΕΙΑ                                        | 5  |
| Γενικά στοιχεία διδάσκοντα                             | 5  |
| Προσωπικά στοιχεία                                     | 6  |
| МАӨНМАТА                                               | 7  |
| Γενικά στοιχεία                                        | 7  |
| Μάθημα στο Πρόγραμμα Σπουδών                           | 8  |
| Φοιτητές τάξης                                         | 8  |
| Υποβληθέντα βαθμολόγια                                 | 9  |
| ΒΑΘΜΟΛΟΓΙΑ                                             | 10 |
| Προσθήκη βαθμολογίου                                   | 10 |
| ΑΠΟΣΥΝΔΕΣΗ ΧΡΗΣΤΗ                                      | 12 |

#### ΣΥΝΔΕΣΗ ΔΙΔΑΣΚΟΝΤΑ

Για τη σύνδεση στην πύλη Διδασκόντων, συμπληρώνετε τα πεδία <u>Username</u> και <u>Password</u> και πατάτε είτε Enter είτε το πλήκτρο «LOGIN».

#### γενικές δύνατοτητές της διαδικτύακης πύλης διδασκοντών

Από τη στιγμή που συνδέεστε στην πύλη Διδασκόντων, μπορείτε να δείτε μέσω του αριστερού μενού επιλογών τις παρακάτω πληροφορίες:

- Προφίλ
- Γενικά στοιχεία
- Μαθήματα
- Βαθμολόγια

|                          |                                                                                                    | The second second second second second second second second second second second second second second second se                                                                                                    |                               |
|--------------------------|----------------------------------------------------------------------------------------------------|----------------------------------------------------------------------------------------------------|-------------------------------|
| 🦉 Πυλη Φοιτητολογιου 🛛 🗙 | +                                                                                                    | A Description of the second second seco |                               |
| ← → C                    | and the second second second second second second second second second second second second second second second |                                                                                                    | ☆ ⓒ ●   🗉 🗄                   |
| Εφαρμογές                | 🗸 ang 🖉 🖉 ang katalon 🖉 ang katalon 🖉                                                                            | en 📲 Sanal 🕼 de Santen en en en ser en ser en en en en en en en en en en en en en                                                                                                    | 📃 Άλλοι σελιδοδείκτες         |
|                          | =                                                                                                    |                                                                                                    | ~                             |
| Ε Πυλη Φοιτητολογιου     |                                                                                                    | Καλώς ήρθα                                                                                                    | ε στην Πύλη του Φοιτητολογίου |
|                          |                                                                                                    | يمعطا بالمعربيين                                                                                                    |                               |
| Καλωσήρθατε,             | Προφιλ καθηγητη                                                                                                  |                                                                                                    |                               |
|                          | Ακαδημαϊκή Ταυτότητα :                                                                                           |                                                                                                    |                               |
|                          | Ονοματεπώνυμο :                                                                                                  |                                                                                                    |                               |
| Προφίλ                   | Τμήμα :                                                                                                    | 🔤 - λογιστικής και χρηματοοικονομικής                                                                                                    |                               |
|                          | Βαθμίδα :                                                                                                    | καθηγητής                                                                                                    |                               |
| Γενικά Στοιχεία          | Θέση :                                                                                                    | ΤΑΚΤΙΚΕΣ ΘΕΣΕΙΣ Ν.2916/01                                                                                                    |                               |
| Μαθήματα                 |                                                                                                    |                                                                                                    |                               |
|                          |                                                                                                    |                                                                                                    | Επιλεγμενο Προφιλ             |
| Βαθμολόγια               |                                                                                                    |                                                                                                    |                               |
|                          |                                                                                                    |                                                                                                    |                               |
|                          |                                                                                                    |                                                                                                    |                               |
|                          |                                                                                                    |                                                                                                    |                               |
|                          |                                                                                                    |                                                                                                    |                               |
|                          |                                                                                                    |                                                                                                    |                               |
|                          |                                                                                                    |                                                                                                    |                               |
|                          |                                                                                                    |                                                                                                    |                               |
|                          |                                                                                                    |                                                                                                    |                               |
|                          |                                                                                                    |                                                                                                    |                               |
|                          |                                                                                                    |                                                                                                    |                               |
|                          |                                                                                                    |                                                                                                    |                               |
|                          |                                                                                                    |                                                                                                    |                               |
|                          |                                                                                                    |                                                                                                    |                               |
|                          |                                                                                                    |                                                                                                    |                               |
|                          |                                                                                                    |                                                                                                    |                               |
|                          |                                                                                                    |                                                                                                    |                               |
|                          |                                                                                                    |                                                                                                    |                               |
|                          |                                                                                                    |                                                                                                    |                               |
|                          |                                                                                                    |                                                                                                    |                               |
|                          |                                                                                                    |                                                                                                    |                               |
| Ċ                        |                                                                                                    |                                                                                                    | Powered by ILYDA              |

#### ΠΡΟΦΙΛ

|                                                                                                    | 👹 Πύλη Φοιτητολογίου 🛛 🗙 | +                                                                                                    | Manager Stationers - R - R - Stationers and all Real and                 |                                        |
|----------------------------------------------------------------------------------------------------|--------------------------|----------------------------------------------------------------------------------------------------|--------------------------------------------------------------------------|----------------------------------------|
|                                                                                                    | ← → C                    | and the second second second second second second second second second second second second second second second |                                                                          | ☆ 💽 🖣 📑 🗄                              |
| Γροφίλ καθηγητή     Στοιχεία Προφίλ καθηγητή     Στοιχεία Προφίλ     Αιεδημαϊκή Ταντότητε :     Ουριστατιώνμα :     Τροφίλ     Τονικά Στοιχεία     Μοθήματα     Βαθμίδα :     Καθητητία     Τκτίχει σείετει Ν.2916/01     Επιλεγμένο Προφίλ     Επιλεγμένο Προφίλ                                                                                                    | Εφαρμογές                | 📲 nandinis 🖉 ita 🔍 inagiradan                                                                                    | 📲 Tanana, 🍓 aya, 🝸 anitana, 😁 anitanitani 🕾 tan 🚭 tananan, 🧧 tan 🌉 anjan | Αλλοι σελιδοδείκτες                    |
| C Νύλη Φοιτητολογίου         Καλιός ήρθατε στην Πύλη του Φοιτητολογίο           C Νοφίλ         Προφίλ         Προφίλ           Γονικά Στοιχεία         Θοφίλ καθηγητή         Στοιχεία Προφίλ           Μοθήματα         Βαθμιδα:         ΚαθήτητΗ           Βαθμιδάγια         Ταιτίχεί σετείε Ν.2916/01         Ετιυλογμένοι Προφίλ                                                                                                    | -                        | -                                                                                                    |                                                                          | ·                                      |
| κλωσήρθατε         Προφίλ καθηγητή           τοιχεία Προφίλ         καθημαίη Ταντότητα :           Οκορίλ         καθημαίη Ταντότητα :           Οκορίλ         καθημαίη Ταντότητα :           Οκορίλ         καθημαίη Ταντότητα :           Οκορίλ         καθημαίη Ταντότητα :           Οκορίλ         καθημαίη Ταντότητα :           Οκορίλ         καθημαίη Ταντότητα :           Οκορίλ         καθημαίη Ταντότητα :           Οκορίλ         Καθημητη :         Καθημαίη Ταντότητα :           Βθημολογια         Γινικά Στοιχτία         Γινικά Στοιχτία         Γινικά Στοιχτία | 🞓 Πύλη Φοιτητολογίου     | =                                                                                                    |                                                                          |                                        |
| κλωστρόσκα         Προφίλ καθημητή           Κτοχεία Προφίλ         Αδιματιά Γαντότητε:           Ονοματπώνυμο:         Ονοματπώνυμο:           Τροφίλ         Τρήμε:           Κοθήματα         Βαθμολόγια                                                                                                    |                          |                                                                                                    | Καλ                                                                      | λώς ήρθατε στην Πύλη του Φοιτητολογίου |
| Στοχρία Προφίλ         Χακόβμιώς Ταντότητα:           Προφίλ         Τώμα:         Ουματτικουμα:           Γκυκά Στοχεία         Θαφίβα:         ΚλθθηΤΗΤΑΕ           Θαφίβατας         Βαθμολόγια         Επιλεγμένο Προφίλ                                                                                                    | καλινσήσθατε             | Προφίλ καθηγητή                                                                                                  |                                                                          |                                        |
| Ακδημαΐκή Ταντότητα:         Ακδημαΐκή Ταντότητα:           Προφίλ         Τήμα:         Ο ΛΟΤΕΤΙΚΗ: ΚΑΙ ΧΡΗΜΑΤΟΟΙΚΟΝΟΜΙΚΗ:           Τάχομα το το το το το το το το το το το το το                                                                                                    |                          | Στοιχεία Προφίλ                                                                                                  |                                                                          |                                        |
| Προφιλ         Υμήμα :         ····································                                                                                                    | -                        | Ακαδημαϊκή Ταυτότητα :                                                                                           |                                                                          |                                        |
| Προφίλ         Τμίμα:         Φ         ΛΟΤΕΤΙΚΗΣ ΚΑΙ ΣΗΝΑΤΟΟΙΚΟΝΟΜΙΚΗΣ           Γενικά Στουχεία         Bαθμίδα:         ΚΑΘΗΓΗΤΗΣ           Μοθήματα         Βαθμολόγια         Επιλεγμένο Προφίλ                                                                                                    |                          | Ονοματεπώνυμο :                                                                                                  |                                                                          |                                        |
| Beθμiδε:         ΚΑΦΗΗΤΗΣ           Φέση:         ΤΑΚΤΚΕΣ ΘΕΙΕΙΣ Ν.2916/01           Βαθμολόγια         Επιλεγμένο Προφλ                                                                                                    | Προφίλ                   | Τμήμα :                                                                                                    | 🖏 - Λογιστικής και χρηματοοικονομικής                                    |                                        |
| Γενικά Στοχειά         Θεση:         ΤΑΚΤΙΚΕΙ ΘΕΙΕΙΕ Ν.2916/01           Μαθήματα         Επιλεγμένο Προφιλ                                                                                                    |                          | Βαθμίδα :                                                                                                    | ΚΑΘΗΓΗΤΗΣ                                                                |                                        |
| Mαθήματα<br>Βαθμολόγια                                                                                                    | Ι ενικα Στοιχεία         | Θέση :                                                                                                    | ΤΑΚΤΙΚΕΣ ΘΕΣΕΙΣ Ν.2916/01                                                |                                        |
| βαθμολόγια                                                                                                    | Μαθήματα                 |                                                                                                    |                                                                          | Επιλεγμένο Προφίλ                      |
|                                                                                                    | Βαθμολόμα                |                                                                                                    |                                                                          |                                        |
|                                                                                                    | σασμολογια               |                                                                                                    |                                                                          |                                        |
|                                                                                                    |                          |                                                                                                    |                                                                          |                                        |
|                                                                                                    |                          |                                                                                                    |                                                                          |                                        |
|                                                                                                    |                          |                                                                                                    |                                                                          |                                        |
|                                                                                                    |                          |                                                                                                    |                                                                          |                                        |
|                                                                                                    |                          |                                                                                                    |                                                                          |                                        |
|                                                                                                    |                          |                                                                                                    |                                                                          |                                        |
|                                                                                                    |                          |                                                                                                    |                                                                          |                                        |
|                                                                                                    |                          |                                                                                                    |                                                                          |                                        |
|                                                                                                    |                          |                                                                                                    |                                                                          |                                        |
|                                                                                                    |                          |                                                                                                    |                                                                          |                                        |
|                                                                                                    |                          |                                                                                                    |                                                                          |                                        |
|                                                                                                    |                          |                                                                                                    |                                                                          |                                        |
|                                                                                                    |                          |                                                                                                    |                                                                          |                                        |
|                                                                                                    |                          |                                                                                                    |                                                                          |                                        |
|                                                                                                    |                          |                                                                                                    |                                                                          |                                        |
|                                                                                                    |                          |                                                                                                    |                                                                          |                                        |
|                                                                                                    |                          |                                                                                                    |                                                                          |                                        |
|                                                                                                    |                          |                                                                                                    |                                                                          |                                        |
|                                                                                                    |                          |                                                                                                    |                                                                          |                                        |
|                                                                                                    |                          |                                                                                                    |                                                                          |                                        |
|                                                                                                    |                          |                                                                                                    |                                                                          |                                        |
| C Powered by ILVI                                                                                                    | Ċ                        |                                                                                                    |                                                                          | Powered by ILYDA                       |

Το προφίλ σας, προβάλλει τις ιδιότητές σας στο Εκπαιδευτικό Ίδρυμα που ανήκετε. Όσες ιδιότητες έχετε, τόσες φορές εμφανίζονται και τα αντίστοιχα στοιχεία σας.

Για παράδειγμα, εάν είσαστε καθηγητής στο Τμήμα Μαθηματικού και ταυτόχρονα αναπληρωτής καθηγητής στο Τμήμα Φυσικής, τότε θα βλέπετε δύο κατηγορίες στοιχείων σας. Η μια κατηγορία αφορά τα στοιχεία σας ως καθηγητή και η άλλη σας αφορά ως αναπληρωτή καθηγητή.

Για την κάθε κατηγορία, μπορείτε να δείτε μια αρχική πληροφόρηση που αφορά:

- To username σας,
- Το Ονοματεπώνυμό σας,
- Σε ποιο Τμήμα ανήκετε,
- Ποια βαθμίδα και θέση κατέχετε στο ενδιαφερόμενο Τμήμα.

Για να εργαστείτε/πληροφορηθείτε για κάποια από τις ιδιότητές σας, επιλέγετε το προφίλ που επιθυμείτε στο δεξί μέρος της οθόνης με το πλήκτρο Επιλογή Προφίλ.

#### ΓΕΝΙΚΑ ΣΤΟΙΧΕΙΑ

Μόλις επιλέξετε το προφίλ σας, μπορείτε να ενημερωθείτε για διάφορα στοιχεία όπως:

- Στοιχεία διδάσκοντα
- Προσωπικά στοιχεία

#### Γενικά στοιχεία διδάσκοντα

| 📴 Στοιχεία Διδάσκοντα 🔷 | + an and the second design of the second design of | a parameter and the second second sec |                     |
|-------------------------|----------------------------------------------------------------------------------------------------|----------------------------------------------------------------------------------------------------|---------------------|
| ← → G                   |                                                                                                    |                                                                                                    | ☆ 🖲 🖣 🛛 📵 🗄         |
| 🔢 Εφαρμογές             | 📲 anayonis 🗇 asa 🛋 anala anana 🖉 canana 🕯                                                                                                    | 😸 aler Manegaler 🥁 angalersen Mane 🐔 distrementer 📶 ale Manders                                                                                                    | Αλλοι σελιδοδείκτες |
| 🖻 Πύλη Φοιτητολογίου    | =                                                                                                    |                                                                                                    |                     |
| καλωσήρθατε,            | <ul> <li>Στοιχεία Διδάσκοντα</li> <li>Προσωπικά Στοιχεία</li> </ul>                                                                                                    |                                                                                                    | A                   |
|                         | Πρόσωπο                                                                                                    |                                                                                                    |                     |
| Προφίλ                  | Τμήμα                                                                                                    | ΛΟΓΙΣΤΙΚΗΣ ΚΑΙ ΧΡΗΜΑΤΟΟΙΚΟΝΟΜΙΚΗΣ                                                                                                    |                     |
| Γενικά Στοινεία         | Κατηγορία Προσωπικού                                                                                                    | Διδακτικό Ερευνητικό Προσωπικό ΔΕΠ                                                                                                    |                     |
|                         | Βαθμίδα Προσωπικού                                                                                                    | καθηγητης                                                                                                    |                     |
| Μαθήματα                | Είδος Θέσης Προσωπικού                                                                                                    | ΤΑΚΤΙΚΕΣ ΘΕΣΕΙΣ Ν.2916/01                                                                                                    |                     |
| Βαθμολόγια              | Γραφείο                                                                                                    | ΑΙΘΟΥΣΑ ΥΠΟΛΟΓΙΣΤΩΝ                                                                                                    |                     |
|                         | Δικαίωμα Ανακοινώσεων<br>Ανήκει στο Ίδρυμα<br>Υπογραφή                                                                                                    | 8<br>8                                                                                                    |                     |
|                         | Όνομα γραφείου                                                                                                    | T123456                                                                                                    |                     |
|                         | Ώρες γραφείου                                                                                                    | 8:00-13:00                                                                                                    |                     |
|                         | E-mail γραφείου                                                                                                    |                                                                                                    |                     |
|                         | Τηλέφωνο γραφείου                                                                                                    | 210-5300000                                                                                                    |                     |
|                         | Σχόλια                                                                                                    |                                                                                                    |                     |
|                         |                                                                                                    |                                                                                                    |                     |
|                         |                                                                                                    |                                                                                                    |                     |
|                         |                                                                                                    |                                                                                                    |                     |
|                         |                                                                                                    |                                                                                                    |                     |
|                         |                                                                                                    |                                                                                                    |                     |
|                         |                                                                                                    |                                                                                                    |                     |
|                         |                                                                                                    |                                                                                                    |                     |
|                         |                                                                                                    |                                                                                                    |                     |
|                         |                                                                                                    |                                                                                                    |                     |
| ٢                       |                                                                                                    |                                                                                                    | Powered by ILYDA    |

Βλέπετε τα γενικά στοιχεία σας στο ενδιαφερόμενο Τμήμα όπως:

- Τμήμα που ανήκει η ιδιότητά σας,
- Κατηγορία, Βαθμίδα και Είδος της θέσης σας,
- Σε ποιο γραφείο βρίσκεστε,
- Λοιπές πληροφορίες του γραφείου σας (τηλέφωνα, ώρες κλπ),
- Πιθανά σχόλια.

Για οποιαδήποτε λανθασμένο στοιχείο, απευθύνεστε στη Γραμματεία του Τμήματός σας για σχετική διόρθωση. Δε μπορείτε να τα αλλάξετε εσείς για λόγους ασφαλείας.

#### Προσωπικά στοιχεία

| 🐖 Στοιχεία Διδάσκοντα 🗙 | +                                                                                                    |                 | Sec. 1               | the frage in the last set      | to care or through the |                   |                       |
|-------------------------|----------------------------------------------------------------------------------------------------|-----------------|----------------------|--------------------------------|------------------------|-------------------|-----------------------|
| ← → C                   |                                                                                                    | 01002/00127-200 |                      |                                |                        |                   | ☆ 💽 🖣 📑               |
| Εφαρμογές               | and the second second second second second second second second second second second second second second second | nder Milden 🔍   | Commence Marcanes I  |                                | and the second second  | antina 🖉 antina 🖉 | 📑 Άλλοι σελιδοδείκτες |
|                         |                                                                                                    |                 |                      |                                |                        |                   | × *                   |
| μο Πυλη Φοιτητολογιου   |                                                                                                    |                 |                      |                                |                        |                   | Στοιχεία Διδάσκοντα   |
|                         |                                                                                                    |                 | _                    |                                |                        |                   | , A                   |
| Καλωσηρθατε,            | 확 Στοιχεία Διδάσκοντα                                                                                            | () Προσωπικά Σ  | τοιχεία              |                                |                        |                   |                       |
|                         | () Γενικά Στοιχεία                                                                                               | Εκπαίδευση      | 🖻 Εργασιακή Εμπειρία | Α <sub>ξη</sub> Ξένες Γλώσσες  | 🖂 Σημειώσεις           |                   |                       |
| Προφίλ                  | Ασφαλιστικά Στοιχ                                                                                                | τεία            |                      |                                |                        |                   |                       |
| Γενικά Στοιχεία         | АМКА 🕄                                                                                                    | -               |                      | ΑΦΜ 🚯                          | -                      | ΔΟΥ 🚯             |                       |
| Μαθόματα                | Χώρα ΑΜΚΑ                                                                                                    |                 |                      | Χώρα ΑΦΜ                       |                        |                   |                       |
| maorpara                | Προσωπικά Στοιχε                                                                                                 | ία              |                      |                                |                        |                   |                       |
| Βαθμολόγια              | Επώνυμο *                                                                                                    |                 |                      | Επώνυμο (Γεν)                  |                        | Επώνυμο (En) *    |                       |
|                         | Όνομα *                                                                                                    |                 |                      | Όνομα (Γεν)                    |                        | Όνομα (En) *      | 62000020-             |
|                         | Πατρώνυμο                                                                                                    |                 |                      | Πατρώνυμο (Γεν)                | -                      | Πατρώνυμο (En)    |                       |
|                         | Μητρώνυμο                                                                                                    |                 |                      | Μητρώνυμο (Γεν)                | -                      | Μητρώνυμο (En)    |                       |
|                         | Επώνυμο Πατρός                                                                                                   |                 |                      | Μ. Όνομα 🟮                     |                        | Μ. Όνομα (En) 🚯   |                       |
|                         | Επώνυμο Μητρός                                                                                                   |                 |                      | Όνομα (Αιτ/κή)                 |                        |                   |                       |
|                         | Πατρικό Όνομα                                                                                                    |                 |                      | Όνομα συζύγου                  |                        |                   |                       |
|                         | Επώνυμο (Αιτ/κή)                                                                                                 |                 |                      | Επάγγελμα                      |                        |                   |                       |
|                         | Οικ/κή Κατάσταση                                                                                                 | Ακαθόριστο      |                      | Επάγγελμα Μητέρα               | ς -                    |                   |                       |
|                         | Τίτλος προσώπου                                                                                                  | -               |                      | Username 🚯                     | 660 THE                |                   |                       |
|                         | Επάγγελμα Πατέρα                                                                                                 | -               |                      | Ακαδημαϊκή                     | 1000 C                 |                   |                       |
|                         | Ιστότοπος                                                                                                    | -               |                      | Ταυτοτητα<br>Εκπλ. Στρ. Θητεία |                        |                   |                       |
|                         | Ενεργός                                                                                                    | v.              |                      | Σημειώσεις                     |                        |                   |                       |
|                         | Προσφώνηση                                                                                                    | Κος             |                      |                                |                        |                   |                       |
|                         | Σχόλια                                                                                                    | -               |                      |                                |                        |                   |                       |
|                         | Στοιχεία Γέννησης                                                                                                | Προσώπου        |                      |                                |                        |                   |                       |
|                         | Ημ. Γέννησης                                                                                                    | -               |                      | Φύλο *                         | 💿 Άρρεν 💿 Θήλυ         | Τόπος Γέννησης    | -                     |
| (1)                     |                                                                                                    |                 |                      | Visas Eksenane                 |                        |                   | Powered In: 11 VDA    |
| -                       |                                                                                                    |                 |                      |                                |                        |                   | Powered by ILYDA      |

Βλέπετε τα προσωπικά σας στοιχεία όπως αυτά δόθηκαν από εσάς όταν καταχωρηθήκατε στο Τμήμα αυτό. Τα στοιχεία αυτά αφορούν:

- Προσωπικά στοιχεία,
- Στοιχεία γέννησης,
- Στοιχεία ταυτότητας/διαβατηρίου,
- Στοιχεία διεύθυνσης.

Εάν οποιοδήποτε από τα στοιχεία αυτά έχει αλλάξει ή δεν είναι σωστά καταχωρημένο, τότε απευθύνεστε στη Γραμματεία του Τμήματος για να διορθωθούν. Δε μπορείτε να τα αλλάξετε εσείς για λόγους ασφαλείας.

#### ΜΑΘΗΜΑΤΑ

| 👸 Μάθημα 🛛 🗙         | 🦉 Μάθημα 🛛 🗙 😢 Βαθμολόγια Καθηγητή                 | 🗙 🦉 Προβολή Βαθμολογίου 🛛 🗶 Μαθήματι                                    | τα Καθηγητή | × (+              |                      |
|----------------------|----------------------------------------------------|-------------------------------------------------------------------------|-------------|-------------------|----------------------|
| ← → C                |                                                    |                                                                         |             |                   | ☆ 💽 🖣 🛛 📵 🗄          |
| Εφαρμογές            | 🖉 anaiste 🖉 an an an an an an an an an an an an an | t ale and a second and a second ale ale ale ale ale ale ale ale ale ale |             |                   | Αλλοι σελιδοδείκτες  |
| 🞓 Πύλη Φοιτητολογίου | ≡                                                  |                                                                         |             |                   | Ŷ                    |
| _                    |                                                    |                                                                         |             |                   | Μαθήματα Καθηγητή    |
| Καλωσήρθατε,         | Ακαόημαικό έτος:<br>2018 - 2019                    |                                                                         |             |                   | ×                    |
|                      | Μαθήματα                                           |                                                                         |             |                   |                      |
| 🛒 Προφίλ             | Δείξε 50 🔻 εγγραφές                                |                                                                         |             |                   | Αναζήτηση: Αναζήτηση |
|                      | Μάθημα                                             | Κωδικός Μαθήματος                                                       | Ενεργό      | Ώρες ανά εβδομάδα | Λεπτομέρειες         |
|                      | ΜΑΘΗΜΑΤΙΚΑ ΟΙΚΟΝΟΜΙΚΩΝ ΕΠΙΣΤΗΜΩΝ                   | 12010003                                                                | 1           | 4                 | ۲                    |
| 🚅 Μαθήματα           | MIKPOOIKONOMIKH                                    | 12010001                                                                | <b>V</b>    | 4                 | ۲                    |
| 🛃 Βαθμολόγια         |                                                    |                                                                         |             |                   |                      |
|                      |                                                    |                                                                         |             |                   |                      |
| Ċ                    |                                                    |                                                                         |             |                   | Powered by           |

Μέσω αυτής της επιλογής, μπορείτε να δείτε ανά ακ. Έτος για ποια μαθήματα έχει καταχωρηθεί το όνομά σας ως διδάσκοντας μαθήματος.

Πατώντας το πλήκτρο μπορείτε σε μορφή υπο-καρτελών, πληροφορίες όπως:

#### Γενικά στοιχεία

Βλέπετε πληροφορίες του μαθήματος όπως έχουν καθοριστεί στο Πρ. Σπουδών του Τμήματος.

|                                     |                                                 |                            | Μάθημα - ΜΑΘΗΜΑΤΙΚΑ                     | ΟΙΚΟΝΟΜΙΚΩΝ ΕΠΙΣΤΗΜΩΝ ( 12010003 ) |
|-------------------------------------|-------------------------------------------------|----------------------------|-----------------------------------------|------------------------------------|
| <ol> <li>Γενικά στοιχεία</li> </ol> | 🚔 Μάθημα στο Πρόγραμμα Σπουδών 🚊 Φοιτητές Τάξης | ς 🛛 Υποβληθέντα Βαθμολόγια |                                         |                                    |
| Στοιχεία Μαθήμα                     | ος                                              |                            |                                         |                                    |
| Μάθημα (Κωδικός)                    | ΜΑΘΗΜΑΤΙΚΑ ΟΙΚΟΝΟΜΙΚΩΝ ΕΠΙΣΤΗΜΩΝ                | N ( 12010003 ) Eve         | γó                                      |                                    |
| Ακαδημαϊκό Έτος                     | 2018                                            | Δια                        | ιοιραζόμενο                             |                                    |
| Τμήμα                               | ΛΟΓΙΣΤΙΚΗΣ ΚΑΙ ΧΡΗΜΑΤΟΟΙΚΟΝΟΜΙΚΗΣ               | Ep                         | αστήριο                                 |                                    |
| Titloc                              |                                                 | 1                          |                                         |                                    |
| TUNOS                               |                                                 | NIE NIE                    | ιστο πληθος απουσιών                    |                                    |
| Τίτλος (EN)                         | -                                               | Eξć                        | ιηνο παύσης ελέγχου προ- 8<br>Ιτούμενων |                                    |
| Συντομογραφία                       | -                                               | EĘć                        | ιηνο παύσης ελέγχου συν- 8              |                                    |
| Συντομογραφία (EN)                  |                                                 | απ                         | ιτούμενων                               |                                    |
| Περιγραφή                           | -                                               |                            |                                         |                                    |
| Περιγραφή (EN)                      |                                                 |                            |                                         |                                    |

#### Μάθημα στο Πρόγραμμα Σπουδών

Φαίνεται για το μάθημα ποια είναι η θέση του στο Πρ. Σπουδών του Τμήματος (Υποχρεωτικό Α' εξαμήνου) Πατώντας το πλήκτρο μπορείτε επιπλέον πληροφορίες του μαθήματος παρόμοια με την υπο-καρτέλα «Γενικά στοιχεία».

| Στοιχεία Μαθήματος                  |                                                         |                |
|-------------------------------------|---------------------------------------------------------|----------------|
| Μάθημα                              | ΜΙΚΡΟΟΙΚΟΝΟΜΙΚΗ                                         |                |
| Περίοδος                            | Χειμερινή                                               |                |
| Εξάμηνο                             | A                                                       |                |
| Τύπος Μαθήματος                     | Υποχρεωτικό                                             |                |
| Κατεύθυνση                          | Κορμός                                                  |                |
| Υπο-Κατεύθυνση                      | -                                                       |                |
| Γνωστικό Αντικείμενο                | τομέας οργανώσης και διοικήσης, οικονομικών και νομικών |                |
| Υποκατηγορία Γνωστικού Αντικειμένου | -                                                       |                |
| Τομέας                              | -                                                       |                |
| Ομάδα                               | -                                                       |                |
| Διδακτικές Μονάδες                  | 4                                                       |                |
| ECTS                                | 6                                                       |                |
|                                     |                                                         | <b>D</b> 10 -/ |

#### Φοιτητές τάξης

Κάθε μάθημα που προσφέρεται στο Πρ. Σπουδών έχει μια προκαθορισμένη γενική τάξη. Η τάξη αυτή είναι ως επί το πλείστον η μοναδική επιλογή στο αντίστοιχο πεδίο όπου όταν επιλεγεί φαίνονται όλοι οι φοιτητές που έχουν δηλώσει το μάθημα. Εάν όμως για ένα μάθημα προσφέρονται παραπάνω από μια, τάξεις (π.χ. Α' τάξη για φοιτητές που έχουν επώνυμο Α-Κ, Β' τάξη για επώνυμο Λ-Ω) τότε μπορείτε να επιλέξετε από τη συγκεκριμένη υπο-καρτέλα την επιθυμητή τάξη και να δείτε τους φοιτητές που ανήκουν στην τάξη αυτή έτσι ώστε να δείτε είτε το βαθμό που έχουν στο επιλεγμένο μάθημα είτε και τις πιθανές απουσίες τους (αν καταχωρούνται στο σύστημα από τη Γραμματεία).

|                                                                                                    |                                                                                                    |                                                                                                    |                          | Μάθημα - ΜΑΘΗΜΑΤΙΚΑ ΟΙ | (ΟΝΟΜΙΚΩΝ | ΕΠΙΣΤΗΜΩΝ ( 12010003 ) |  |  |  |
|----------------------------------------------------------------------------------------------------|----------------------------------------------------------------------------------------------------|----------------------------------------------------------------------------------------------------|--------------------------|------------------------|-----------|------------------------|--|--|--|
| <ol> <li>Γενικά στοιχεία</li> </ol>                                                                                                    | 💼 Μάθημα στο Πρόγραμμα Σπουδών                                                                                   | 🛤 Φοιτητές Τάξης                                                                                                    | 📑 Υποβληθέντα Βαθμολόγια |                        |           |                        |  |  |  |
| Επιλογή Τάξης:                                                                                                    |                                                                                                    |                                                                                                    |                          |                        |           |                        |  |  |  |
| ΜΑΘΗΜΑΤΙΚΑ (                                                                                                    |                                                                                                    |                                                                                                    |                          |                        |           |                        |  |  |  |
|                                                                                                    |                                                                                                    |                                                                                                    |                          |                        |           |                        |  |  |  |
| Δείξε 50 🔻 εγ                                                                                                    | γραφές                                                                                                    |                                                                                                    |                          |                        | Αναζ      | ήτηση: Αναζήτηση       |  |  |  |
| AM                                                                                                    | Ονοματεπώνυμο                                                                                                    |                                                                                                    |                          |                        | Βαθμός    | Απουσίες               |  |  |  |
| 1000000                                                                                                    |                                                                                                    |                                                                                                    |                          |                        | ÷         | 0                      |  |  |  |
|                                                                                                    |                                                                                                    |                                                                                                    |                          |                        |           | 0                      |  |  |  |
| 10000000                                                                                                    |                                                                                                    |                                                                                                    |                          |                        | -         | 0                      |  |  |  |
| 100000000                                                                                                    |                                                                                                    | terrer.                                                                                                    |                          |                        | -         | 0                      |  |  |  |
| 1007108tcs                                                                                                    |                                                                                                    |                                                                                                    |                          |                        | -         | 0                      |  |  |  |
| 10000000                                                                                                    |                                                                                                    |                                                                                                    |                          |                        | -         | 0                      |  |  |  |
| 10000                                                                                                    |                                                                                                    |                                                                                                    |                          |                        | -         | 0                      |  |  |  |
| 80071980s                                                                                                    |                                                                                                    | 801                                                                                                    |                          |                        | ·         | 0                      |  |  |  |
| 0000000                                                                                                    |                                                                                                    |                                                                                                    |                          |                        | -         | 0                      |  |  |  |
|                                                                                                    |                                                                                                    |                                                                                                    |                          |                        | -         | 0                      |  |  |  |
| and the second second s |                                                                                                    |                                                                                                    |                          |                        | ÷         | 0                      |  |  |  |
|                                                                                                    | and a state of the second second                                                                                 | and the second second se |                          |                        |           | 0                      |  |  |  |
|                                                                                                    |                                                                                                    |                                                                                                    |                          |                        | -         | 0                      |  |  |  |
|                                                                                                    | and the second second second second second second second second second second second second second second second |                                                                                                    |                          |                        |           | 0                      |  |  |  |
| A CONTRACT OF A CONTRACT OF A  | and the second second second second second second second second second second second second second second second |                                                                                                    |                          |                        | -         | 0                      |  |  |  |
| 10000000                                                                                                    |                                                                                                    |                                                                                                    |                          |                        | -         | 0                      |  |  |  |
| 10000000000000000000000000000000000000                                                                                                    |                                                                                                    | 42 C                                                                                                    |                          |                        | ÷         | 0                      |  |  |  |
|                                                                                                    |                                                                                                    |                                                                                                    |                          |                        | -         | 0                      |  |  |  |
|                                                                                                    | 200000000000000000000000000000000000000                                                                          | No                                                                                                    |                          |                        | •         | 0                      |  |  |  |
|                                                                                                    |                                                                                                    |                                                                                                    |                          |                        |           | 0                      |  |  |  |
| 10-200 C                                                                                                    | and the second second second second second second second second second second second second second second second |                                                                                                    |                          |                        | -         | 0                      |  |  |  |

#### Υποβληθέντα βαθμολόγια

Μπορείτε να δείτε τα βαθμολόγια που έχετε υποβάλλει στη γραμματεία. Δε βλέπετε τα αποθηκευμένα. Μόνο τα υποβληθέντα. Εάν η γραμματεία έχει καθορίσει ότι μπορείτε να υποβάλλετε πολλαπλά βαθμολόγια ανά μάθημα κι εξέταση, αυτό σημαίνει ότι μπορεί να κάνετε «Υποβολή» για παραπάνω από μια, φορές σε βαθμολόγιο μαθήματος. Κάθε μια από αυτές τις Υποβολές μπορείτε να τη βλέπετε από τη συγκεκριμένη υπο-καρτέλα. Αν δε μπορείτε να υποβάλλετε πολλαπλά βαθμολόγια ανά μάθημα κι εξέταση σημαίνει ότι θα έχετε κάνει μόνο μια Υποβολή και θα βλέπετε μόνο αυτή την εγγραφή για το μάθημα και την εξέταση που επιθυμείτε.

|                                     |                                |        |              |        |                     | Μάθημα - ΜΑΘΗΜΑΤΙΚΑ    | Α ΟΙΚΟΝΟΜΙΚΩΝ ΕΠΙΣΤΗΙ | MΩN ( 12010003 ) |
|-------------------------------------|--------------------------------|--------|--------------|--------|---------------------|------------------------|-----------------------|------------------|
| (j) Γενικά στοιχεία                 | 🚔 Μάθημα στο Πρόγραμμα Σπουδών | 🚊 Φοιτ | ητές Τάξης   | 📑 Υποβ | βληθέντα Βαθμολόγια |                        |                       |                  |
| Δείξε 50 🔻 εγγ                      | Δείξε 50 🔻 εγγραφές            |        |              |        |                     |                        |                       |                  |
| Τάξη                                |                                |        | Κωδικός τά   | ξης    | Ημερομηνία Εξέτασης | Ημερομηνία Δημιουργίας | Ημερομηνία Υποβολής   | Λεπτομέρειες     |
| ΜΑΘΗΜΑΤΙΚΑ ΟΙΚΟ                     | ΝΟΜΙΚΩΝ ΕΠΙΣΤΗΜΩΝ (ΧΕΙΜ)       |        | 12010003 (XE | EIM)   | 05/02/2019          | 25/02/2019, 13:23      | 26/02/2019, 18:17     | ۲                |
| Εμφανίζονται 1 έως 1 από 1 εγγραφές |                                |        |              |        |                     |                        |                       |                  |

Πατώντας το πλήκτρο μπορείτε να δείτε τις βαθμολογίες που έχουν υποβληθεί στο βαθμολόγιο που επιθυμείτε.

| είξε 50                                                                                                    | <ul> <li>εγγραφές</li> </ul>                                                                                                    |                      | Αναζήτηση  |
|----------------------------------------------------------------------------------------------------|----------------------------------------------------------------------------------------------------|----------------------|------------|
| AM                                                                                                    | Φοιτητής                                                                                                    | Κλίμακα βαθμολόγησης | Βαθμολογία |
| and the second second                                                                                            |                                                                                                    | 0-10                 | 9          |
| and the second second second second second second second second second second second second second second second |                                                                                                    | 0-10                 | 10         |
|                                                                                                    |                                                                                                    | 0-10                 |            |
|                                                                                                    | A second second s                                                                                                    | 0-10                 | 8          |
|                                                                                                    |                                                                                                    | 0-10                 | 4          |
|                                                                                                    |                                                                                                    | 0-10                 |            |
|                                                                                                    |                                                                                                    | 0-10                 |            |
|                                                                                                    |                                                                                                    | 0-10                 | 7          |
|                                                                                                    | The second second second second second second second second second second second second second second second se                                                                                                    | 0-10                 | 9          |
|                                                                                                    |                                                                                                    | 0-10                 | 8          |
|                                                                                                    |                                                                                                    | 0-10                 |            |
|                                                                                                    |                                                                                                    | 0-10                 |            |
|                                                                                                    | and the second second se                                                                                                    | 0-10                 |            |
|                                                                                                    | Contraction and the second                                                                                                    | 0-10                 |            |
|                                                                                                    | Contraction Contraction Marine                                                                                                    | 0-10                 |            |
|                                                                                                    |                                                                                                    | 0-10                 |            |
|                                                                                                    | March March March                                                                                                    | 0-10                 |            |
|                                                                                                    |                                                                                                    | 0-10                 |            |
|                                                                                                    | and the second second | 0-10                 |            |
|                                                                                                    |                                                                                                    | 0-10                 |            |
| and the second second second second second second second second second second second second second second second |                                                                                                    | 0-10                 |            |
|                                                                                                    |                                                                                                    | 0-10                 |            |
| and the second second second second second second second second second second second second second second second |                                                                                                    | 0-10                 |            |
|                                                                                                    |                                                                                                    | 0-10                 |            |

#### ΒΑΘΜΟΛΟΓΙΑ

#### Προσθήκη βαθμολογίου

Τάξη:

2.

- 1. Για να δείτε βαθμολόγια που σας αφορούν, πρέπει πρώτα να επιλέξετε:
  - Τον τύπο και το έτος της επιθυμητής εξέτασης,
  - Την επιθυμητή τάξη του μαθήματος (έστω και τη γενική)

ΜΙΚΡΟΟΙΚΟΝΟΜΙΚΗ (ΧΕΙΜ) || ΑΙΘΟΥΣΑ: 12010001 (ΧΕΙΜ)

Την επιθυμητή περίοδο εξέτασης

| Μετά τη συμπλήοωση | των παραπάνω πεδίων, προβάλλονται | τα ανετικά βαθμολόνια |
|--------------------|-----------------------------------|-----------------------|
|                    |                                   |                       |

Εξέταση:

Αν δεν έχετε δημιουργήσει βαθμολόγια για τα εν λόγω κριτήρια, τότε το σύστημα προβάλλει μήνυμα «Δε βρέθηκαν Βαθμολόγια γι' αυτή την εξέταση» και θα πρέπει να πατήσετε το πλήκτρο Η Προσθήκη Νέου Βαθμολογίου για να δημιουργήσετε βαθμολόγιο.

EE1(XEIM) 2018 - 2019

Περίοδος Εξέτασης:

2018 - 2019 (Χειμερινή)

και,

- Αν υπάρχει δημιουργημένη εξέταση για μάθημα από τη γραμματεία αλλά η κατάσταση εξέτασης 🛨 Προσθήκη Νέου Βαθμολογίου είναι «Κλειστή», τότε δεν προβάλλεται καθόλου το πλήκτρο δεν είναι δυνατό να δημιουργήσετε βαθμολόγιο. Θα πρέπει ν' απευθυνθείτε στη γραμματεία του Τμήματος για ν' αλλάξει την κατάσταση εξέτασης του μαθήματος από «Κλειστή» σε «Ανοιχτή» και να οριστούν και οι ημ/νίες υποβολής βαθμολογίων.
- Αν έχετε δημιουργήσει βαθμολόγιο και είναι «Σε εξέλιξη» δε μπορείτε να ξαναδημιουργήσετε επιπλέον βαθμολόγιο μέχρι να κάνετε «Υποβολή». Αν υπάρχουν υποβληθέντα βαθμολόγια και η γραμματεία έχει ορίσει ότι μπορείτε να υποβάλλετε πολλαπλά βαθμολόγια ανά μάθημα κι εξέταση τότε μπορείτε να δημιουργήσετε εκ νέου ένα νέο βαθμολόγιο με τη διευκρίνηση ότι θα βλέπετε (αν υπάρχουν) τους βαθμούς που είχατε καταχωρήσει στο πιο πρόσφατο υποβληθέν βαθμολόγιο. Οι αναφερόμενες οδηγίες ισχύουν για παράδειγμα εάν είχατε υποβάλλει βαθμολόγιο κι εκ παραδρομής πρέπει να συμπεριλάβετε κι άλλους φοιτητές.

**ΣΗΜΑΝΤΙΚΗ ΣΗΜΕΙΩΣΗ:** Γενικά, διευκρινίζεται ότι για να μπορεί να γίνει αυτή η προσθήκη και να βλέπετε τους φοιτητές που αντιστοιχούν στο βαθμολόγιο αυτό, θα πρέπει η γραμματεία του Τμήματος να έχει δημιουργήσει εξετάσεις ανά μάθημα και περίοδο εξέτασης.

- Η Προσθήκη Νέου Βαθμολογίου
- για να δημιουργήσετε βαθμολόγιο, 3. Πατάτε πλήκτρο
- 4. Προβάλλεται πλέον στη λίστα των βαθμολογίων, το συγκεκριμένο βαθμολόγιο με Κατάσταση «Σε εξέλιξη»,
- 5. Πατάτε πιο δεξιά στην ευθεία του βαθμολογίου το πλήκτρο νια την επεξεργασία του,

| Κατάσταση                 | Ημερομηνία Δημιουργίας | Ημερομηνία Υποβολής | Ενέργειες |  |
|---------------------------|------------------------|---------------------|-----------|--|
| Σε εξέλιξη                | 26/02/2019, 18:53      | -                   | <i></i>   |  |
| Υποβλήθηκε (από καθηγητή) | 25/02/2019, 13:23      | 26/02/2019, 18:17   | ۲         |  |

Ανοίγει το βαθμολόγιο και μπορείτε να ξεκινήσετε τη συμπλήρωσή του με βαθμούς,

### Διαδικτυακή Πύλη Διδασκόντων

| 🤗 Μάθημα 🛛 🗙          | 🦉 Μάθημα                                                                                                    | × 🔋 Βαθμολό                                                                                                    | για Καθηγητή 🗙 🤗 Προβοί                                                   | λή Βαθμολογίου 💦       | < 🤭 Επεξεργασία Βαθμολογίου                                                                                    | × 🕂                  | _          | - 0 <b>- X</b>      |  |
|-----------------------|----------------------------------------------------------------------------------------------------|----------------------------------------------------------------------------------------------------|---------------------------------------------------------------------------|------------------------|----------------------------------------------------------------------------------------------------|----------------------|------------|---------------------|--|
| ← → G                 |                                                                                                    |                                                                                                    |                                                                           |                        |                                                                                                    |                      | ☆          | C 🖣 🛛 🔂 🗄           |  |
| Εφαρμογές             |                                                                                                    |                                                                                                    | nine, 💐 die Station                                                       |                        | an search and the second second second second second second second second second second second second second s |                      |            | Αλλοι σελιδοδείκτες |  |
| 📻 Πύλη Φοιτητολογίου  | ≡                                                                                                    |                                                                                                    |                                                                           |                        |                                                                                                    |                      | Επεξεργασί | α Βαθμολογίου       |  |
| καλωσήρθατε,          | Στοιχεία Βο<br>Μάθημα :<br>Τάξη :<br>Εξέταση :                                                                                                    | ιθμολογίου                                                                                                    | ΜΑΘΗΜΑΤΙΚΑ ΟΙΚΟΝΟΜΙΚΩΝ ΕΠΙΣΤΙ<br>12010003 (ΧΕΙΜ)<br>ΕΞ1(ΧΕΙΜ) 2018 - 2019 | HMΩN (XEIM)            |                                                                                                    |                      |            |                     |  |
| 🛓 Προφίλ              | Προθεσμί<br>Ποοθεσμί                                                                                                    | α υποβολής από :<br>α υποβολής έως :                                                                                                    | 12/02/2019                                                                |                        |                                                                                                    |                      |            |                     |  |
| ַ Στοιχεία Διδάσκοντα | Ημερομην                                                                                                    | νία Υποβολής Βαθμολογίου :                                                                                                    | -                                                                         |                        |                                                                                                    |                      |            |                     |  |
| 🚅 Μαθήματα            |                                                                                                    |                                                                                                    |                                                                           |                        |                                                                                                    |                      |            |                     |  |
| 🛃 Βαθμολόγια          | Βοήθεια<br>Για να υποβ                                                                                                    | βάλετε ή να οριστικοποίησετε το βα                                                                                                    | χθμολόγιο πατήστε πρώτα Αποθήκε                                           | υση και στη συνέχεια \ | ποβολή ή Οριστικοποίση.                                                                                        |                      |            |                     |  |
|                       | Δείξε         50         •         εγγραφές         Αναζήτηση:         Αναζήτηση:         Αν |                                                                                                    |                                                                           |                        |                                                                                                    |                      |            |                     |  |
|                       | AM                                                                                                    | Φοιτητής                                                                                                    |                                                                           | Εξάμηνο φοιτητή        | Περίοδος Δήλωσης                                                                                               | Κλίμακα βαθμολόγησης | Βαθμολογία |                     |  |
|                       |                                                                                                    |                                                                                                    |                                                                           | 1                      | ΔΗΛΩΣΗ ΧΕΙΜ.2018-2019 2018                                                                                     | 0-10                 | 9          |                     |  |
|                       |                                                                                                    | and the second second s |                                                                           | 1                      | ΔΗΛΩΣΗ ΧΕΙΜ.2018-2019 2018                                                                                     | 0-10                 | 10         |                     |  |
|                       |                                                                                                    |                                                                                                    |                                                                           | 1                      | ΔΗΛΩΣΗ ΧΕΙΜ.2018-2019 2018                                                                                     | 0-10                 |            |                     |  |
|                       |                                                                                                    | and the second second s |                                                                           | 1                      | ΔΗΛΩΣΗ ΧΕΙΜ.2018-2019 2018                                                                                     | 0-10                 | 8          |                     |  |
|                       | 8621005                                                                                                    | Carlos Carlos Carlos                                                                                                    |                                                                           | 1                      | ΔΗΛΩΣΗ ΧΕΙΜ.2018-2019 2018                                                                                     | 0-10                 | 4          |                     |  |
|                       | 6775985                                                                                                    |                                                                                                    |                                                                           | 1                      | ΔΗΛΩΣΗ ΧΕΙΜ.2018-2019 2018                                                                                     | 0-10                 |            |                     |  |
|                       | 1000000                                                                                                    |                                                                                                    |                                                                           | 1                      | ΔΗΛΩΣΗ ΧΕΙΜ.2018-2019 2018                                                                                     | 0-10                 |            |                     |  |
|                       |                                                                                                    |                                                                                                    |                                                                           | 1                      | ΔΗΛΩΣΗ ΧΕΙΜ.2018-2019 2018                                                                                     | 0-10                 | 7          |                     |  |
|                       | 6623665                                                                                                    |                                                                                                    |                                                                           | 1                      | ΔΗΛΩΣΗ ΧΕΙΜ.2018-2019 2018                                                                                     | 0-10                 | 9          |                     |  |
|                       |                                                                                                    |                                                                                                    |                                                                           | 1                      | ΔΗΛΩΣΗ ΧΕΙΜ.2018-2019 2018                                                                                     | 0-10                 | 8 \$       |                     |  |
| ¢                     |                                                                                                    | A REAL OF STREET                                                                                                    | A                                                                         | 1                      | ΔΗΛΩΣΗ ΧΕΙΜ.2018-2019 2018                                                                                     | 0-10                 |            | Powered by ILVDA    |  |

7. Για την προσωρινή αποθήκευση του βαθμολογίου πατάτε το εικονίδιο Η Αποθήκευση βαθμολογίου ΠΡΟΣΟΧΗ!!! Η γραμματεία δε βλέπει στην εφαρμογή Φοιτητολογίου τις βαθμολογίες που έχετε απλά αποθηκεύσει. Θα τις δει όταν τις υποβάλλετε.

Δε

- Για την οριστική υποβολή του βαθμολογίου πατάτε το εικονίδιο Υποβολή βαθμολογίου μπορείτε να κάνετε Υποβολή αν δεν κάνετε πρώτα Αποθήκευση για τις βαθμολογίες.
- 9. Για το εικονίδιο «<u>Οριστικοποίηση</u>» μπορείτε να συμβουλευτείτε την τελευταία παράγραφο στις Σημαντικές σημειώσεις για την υποβολή βαθμολογίων που αναφέρεται παρακάτω.
- 10. Μετά την 📥 Υποβολή βαθμολογίου , η Γραμματεία μπορεί να οριστικοποιήσει τις βαθμολογίες σας.
- 11. Με το κουμπί <sup>Ο Αναίρεση αλλαγών</sup>οι βαθμοί επανέρχονται σε αυτούς που είχατε συμπληρώσει κατά την τελευταία αποθήκευση του Βαθμολογίου.

#### ΣΗΜΑΝΤΙΚΕΣ ΣΗΜΕΙΩΣΕΙΣ ΓΙΑ ΤΗΝ ΥΠΟΒΟΛΗ ΒΑΘΜΟΛΟΓΙΩΝ:

- Εάν η γραμματεία έχει ορίσει για το εκάστοτε μάθημα που έχετε αντιστοιχηθεί ως διδάσκων ότι μπορείτε να στέλνετε πολλαπλά βαθμολόγια, τότε μπορείτε να κάνετε «Υποβολή» βαθμολογίων όσες φορές θέλετε (η οδηγία αυτή σχετίζεται με τις περιπτώσεις που π.χ. έχετε ξεχάσει να συμπληρώσετε βαθμό σε κάποιο φοιτητή).
- Επίσης, δικαίωμα «Υποβολής» έχετε για όσο καιρό είναι <u>Ανοιχτό</u> το βαθμολόγιο, δηλ. για το εύρος ημ/νιών υποβολής που έχετε περιθώριο να το επεξεργαστείτε. Εάν παρέλθει η ημ/νία λήξης κι επιθυμείτε να διορθώσετε/προσθέσετε/διαγράψετε βαθμολογία θα πρέπει ν' απευθυνθείτε στη γραμματεία του Τμήματος.
- Παρέχεται η δυνατότητα Οριστικοποίησης βαθμολογίου απευθείας από το διδάσκοντα στις καρτέλες των φοιτητών χωρίς να μεσολαβήσει οριστικοποίηση από τη γραμματεία. Απαραίτητες προϋποθέσεις

είναι **α)** να έχει αποφασιστεί στο Τμήμα συνολικά και **β)** να έχει καθοριστεί στις γενικές ρυθμίσεις της εφαρμογής φοιτητολογίου από τη γραμματεία.

#### ΑΠΟΣΥΝΔΕΣΗ ΧΡΗΣΤΗ

Για ν' αποσυνδεθείτε από την πύλη Διδασκόντων μπορείτε να πατήσετε κάτω αριστερά στο μπλε μενού το

εικονίδιο 🕛.